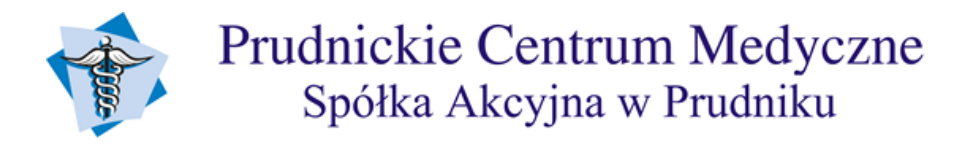

## INSTRUKCJA OTWIERANIA ZDJĘĆ RTG Z PŁYTY CD

- 1. Klikamy dwukrotnie na pulpicie ikonę Mój komputer lub Komputer
- 2. Szukamy na liście nośników napędu CD/DVD zazwyczaj oznaczone literami D, E, lub F
- 3. Klikamy dwukrotnie na ikonę napędu CD/DVD
- 4. Klikamy dwukrotnie plik o nazwie AutoRun.exe

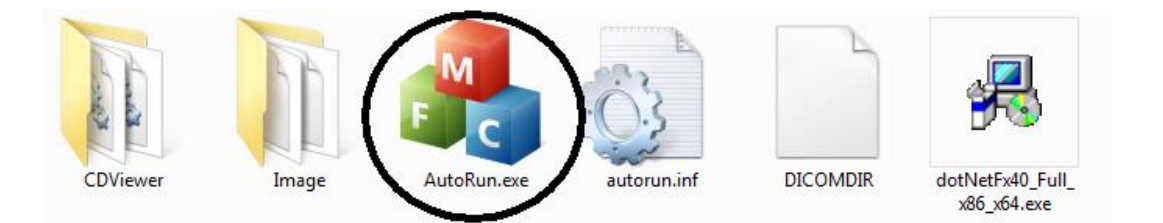

Jeżeli w systemie operacyjnym nie ma zainstalowanej biblioteki **NetFramework** należy ją zainstalować (czynność tą będziemy musieli wykonać tylko raz na danym komputerze). Wersja instalacyjna jest dołączona do płyty.

5. Po uruchomieniu program wyświetli okno pokazane na poniższym obrazku:

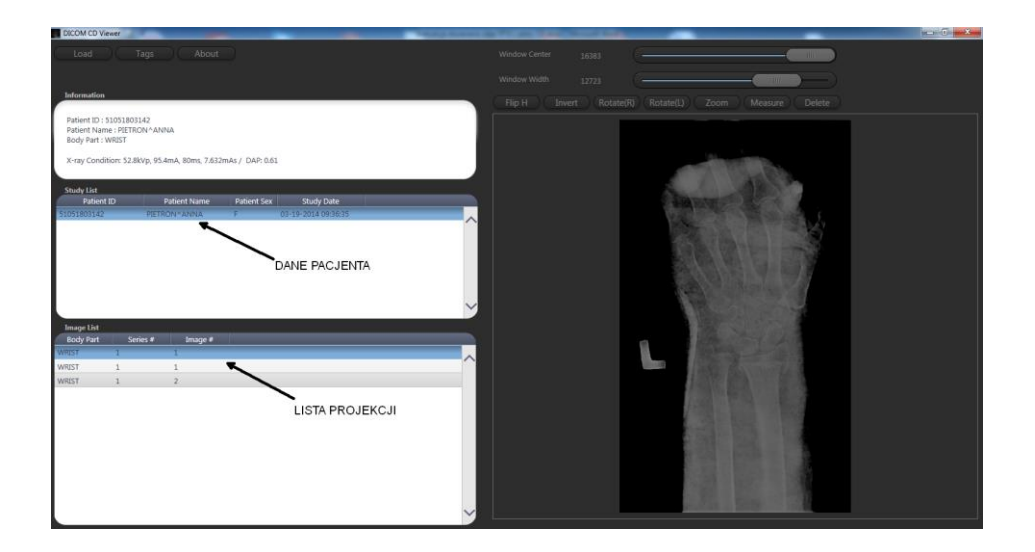

6. W przypadku gdy nie ukażą się dane pacjenta klikamy przycisk **LOAD** i wskazujemy na naszym napędzie CD/DVD plik o nazwie **DICOMDIR** 

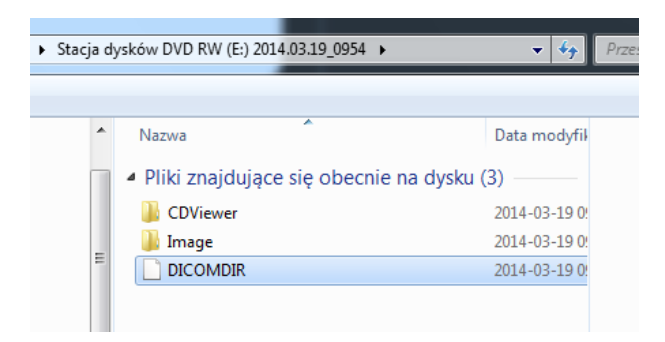